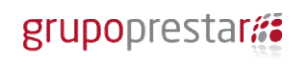

## Processo Seletivo 04/2017 SSA Hospital Metropolitano Doutor Célio de Castro

As inscrições para Processo Seletivo foram prorrogadas até o dia 02 de julho de 2017 às 19h00min.

Para realização da inscrição é necessário seguir o procedimento abaixo:

1º Leia o Edital que está disponível nos links: <u>www.hmdcc.com.br</u> e <u>www.grupoprestarh.com.br</u>

#### <u>1ª Etapa da Inscrição: Cadastro no Vagas</u>

2° Acesse o Link: www.vagas.com.br/grupoprestarh

3º Clique em: Conheça as nossas vagas

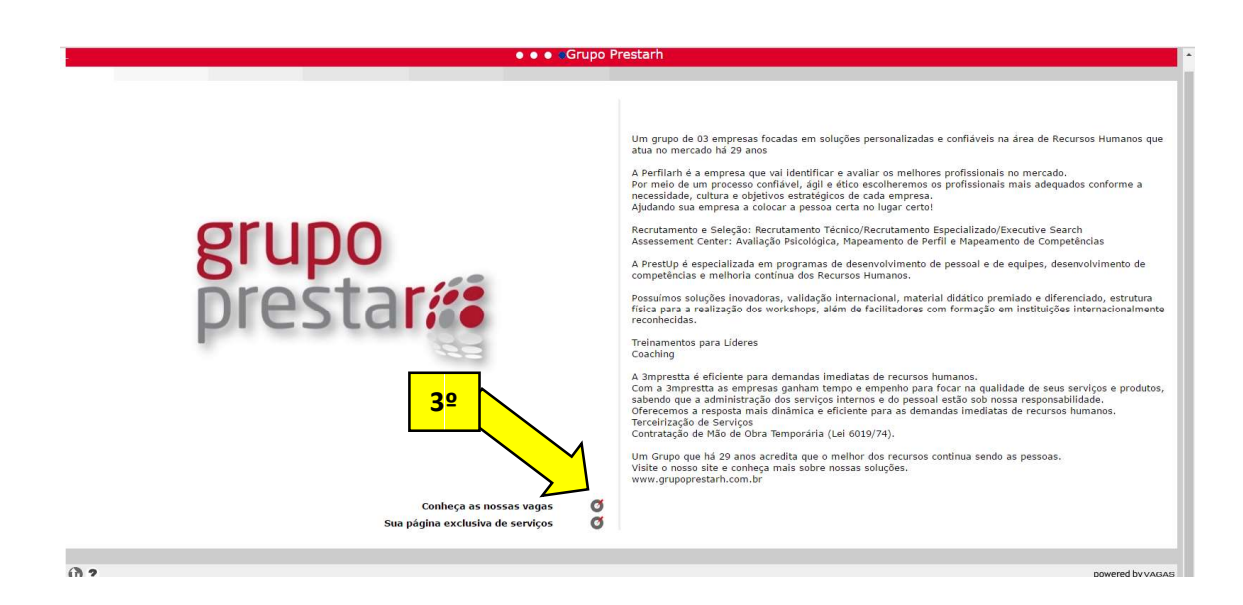

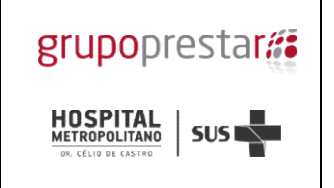

4° Clique na Vaga pleiteada (Nome da vaga em vermelho):

|                  |                                                                                               | • • • Grupo Prestarh                                                                                                    |                                                                                 |
|------------------|-----------------------------------------------------------------------------------------------|----------------------------------------------------------------------------------------------------|---------------------------------------------------------------------------------|
| home<br>serviços | :                                                                                             | 4 <u>♀</u>                                                                                                    |                                                                                 |
| Seleciona        | Vaga                                                                                          | Descrição sucinta                                                                                                    | ) Selecionar uma vaga significa apenas colocá-la em uma                         |
|                  | v1529898<br>Analista Administrativo / Administra untalar - HMDCC<br>Balo Horizonte/MG/BR      | Processo seletivo Nº 04 / 2017 SSA Hospital Metropolitano Doutor Célo de Castro / Grupo Prestarh ANALISTA ADMINISTRATIVO /          | lista para posterior analise.<br>Para conferir a lista e candidatar-se às vagas |
| 8                | v1531387<br>Assistente Social - HNDCC<br>Belo Horizonte/MG/BR                                 | Processo seletivo № 04 / 2017 SSA Hospital Metropoltano Doutor Gèlo de Castro / Grupo Prestarh ASSISTENTE SOCIAL Descrição          | selectoriadas, pressione o docao canocatina.                                    |
|                  | v1531389<br>Auxiliar de Farmácia - HMDCC<br>Belo Horizonte/MG/BR                              | Processo seletivo Nº 04 / 2017 SSA Hospital Metropolitano Doutor Célo de Castro / Grupo Prestarh AUXILIAR DE FARMÁCIA               |                                                                                 |
|                  | V1531305<br>Auxiliar de Farmácia - HMDCC<br>Belo Horizonte/MG/BR                              | Processo seletivo № 04 / 2017 SSA Hospital Metropolitano Doutor Gélo de Castro / Grupo Prestarh AUXILIAR DE FARMÁCIA                |                                                                                 |
|                  | v1531403<br>Biomédico / Agência Transfunsional - HMDCC<br>Belo Horizonte/MG/BR                | Processo seletivo Nº 04 / 2017 SSA Hospital Metropoltano Doutor Célo de Castro / Grupo Prestarh BIOMÉDICO / AGÊNCIA                 |                                                                                 |
| 0                | v1531404<br>Enfermeiro / Centro Cirúrgico e CME / 150h mensal - HMDCC<br>Belo Horizonte/MG/BR | Processo seletivo Nº 04 / 2017 SSA Hospital Metropolitano Doutor Cello de Castro / Grupo Prestarh ENFERMEIRO / CENTRO               |                                                                                 |
|                  | v1531405 Enfermeiro / Centro Cirúrgico e CME / 150h mensal - HMDCC Belo Horizonte/MG/BR       | Processo seletivo № 04 / 2017 SSA Hospital Metropolitano Doutor Gèlo de Castro / Grupo Prestarh ENFERMEIRO / CENTRO                 |                                                                                 |
|                  | v1531406<br>Enfermeiro / Centro Cirúrgico e CME / 200h mensal - HMDCC<br>Belo Horizonte/MG/BR | Processo seletivo Nº 04 / 2017 SSA Hospital Metropolitano Doutor Célo de Castro / Grupo Prestarh ENFERMEIRO / CENTRO                |                                                                                 |
| Θ                | v1531413<br>Enfermeiro / Terapia intensiva / 180h mensal - HHDCC<br>Belo Horizonte/MG/BR      | Processo seletivo Nº 04 / 2017 SSA Hospital Metropolitano Doutor Célo de Castro / Grupo Prestarh ENPERMEIRO /                       |                                                                                 |
|                  | 5 v1531416<br>Enfermeiro / Terapia intensiva / 180h mensal - HHDCC<br>Belo Horizonte/MG/BR    | Processo seletivo Nº 04 / 2017 SSA Hospital Metropolitano Doutor Célo de Castro / Grupo Prestarh ENFERMEIRO /                       |                                                                                 |
| 8                | v1531419<br>Médico Anestesiologia - HMDCC<br>Belo Horizonte/MG/BR                             | Processo seletivo Nº 04 / 2017 SSA Hospital Metropolitano Doutor Cello de Castro / Grupo Prestarh MÉDICO / ANESTESIOLOGIA Descrição |                                                                                 |
| ۵                | V 1531420<br>Médico Anestesiologia - HMDCC<br>Belo Horizonte/MG/BR                            | Processo seletivo № 04 / 2017 SSA Hospital Metropolitano Doutor Gélo de Castro / Grupo Prestarh MÉDICO / ANESTESIDLOGIA Descrição   |                                                                                 |
| 8                | v1531421<br>Médico Auditor - HMDCC<br>Belo Harizonte/MG/BR                                    | Processo seletivo Nº 04 / 2017 SSA Hospital Metropolitano Doutor Célo de Castro / Grupo Prestarh MÉDICO / AUDITOR Descrição         |                                                                                 |
| 8                | v1531423<br>Médico Cardiologia-Ecodopler-Ecocardiografia - HMDCC<br>Belo Horizonte/MG/BR      | Processo seletivo NP 04 / 2017 SSA Hospital Metropoltano Doutor Gélo de Castro / Grupo Prestarh MÉDICO / CARDIOLOGIA                |                                                                                 |
| ۰                | v1531425<br>Médico Cirurgia Geral - HMDCC<br>Belo Horizonte/MG/BR                             | Processo seletivo Nº 04 / 2017 SSA Hospital Metropolitano Doutor Célo de Castro / Grupo Prestarh MÉDICO / CIRURGIA                  |                                                                                 |
| Θ                | v1531426     w1531426     Médice Cirurgia Geral - HMDCC     Belo Horizonte/MG/BR              | Processo seletivo Nº 04 / 2017 SSA Hospital Metropoltano Doutor Célo de Castro / Grupo Prestarh MÉDICO / CIRURGIA                   |                                                                                 |

**5º** Leia a descrição do anúncio da Vaga para entendimento das ações a serem realizadas para concretizar o processo de inscrição.

| ● ● ● ● vaga v1529898                                                                                                    |                                                                                                    |
|----------------------------------------------------------------------------------------------------|----------------------------------------------------------------------------------------------------|
| hane 🛛 sarriss S                                                                                                    |                                                                                                    |
| EXEMPTION DESCRIPTION DESCRIPT | Contraction     Contraction     Contracti |
| Obs. E Impresondivel a Inserção de todos os documentos exipidos na logar de todos os documentos exipidos na logar de todos os documentos exipidos exipid | P D                                                                                                    |

#### 6º Clique em: candidatura

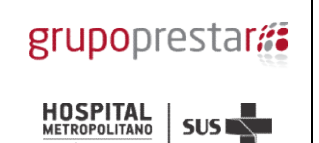

**7º** Se você já possui cadastro do currículo no site do Vagas preencha o seu Login e Senha para candidatar a Vaga (*Depois siga para o item 16º*)

**8º** Se você não possui cadastro do currículo no site Vagas clique em Clique para cadastrar seu currículo

|                                                                                                    | 🔹 💿 💿 identificação/login de candidato                                                                                                    | ··· • • |
|----------------------------------------------------------------------------------------------------|----------------------------------------------------------------------------------------------------|---------|
| home  serviços  cadastramento                                                                                                    | 82                                                                                                    |         |
| Você já cadastrou o seu curriculo?<br>Você selednou uma ou mais vapas, e irá candidata-se a elas. Se você já<br>Udentficação/Login<br>Senha<br><sup>1</sup> Obs.: Caso já enteja cadatado ne VACAS.com.Je., voci pode serveetar o seu curriculo. basta | est <b>Caso esteja cadastrado no</b><br>en novo curricolo.<br>menere su o demenerativaje: c <u>ine ase:</u><br>menere su o demenerativaje: c <u>ine ase:</u> |         |
|                                                                                                    | 🗘 continua 🍘 limpa 🔅 desiste                                                                                                    |         |

9º Preencha todos os campos com os seus dados para cadastro do usuário no Vagas

|                           |                                                                   | ●                                                                                                    |     |                  |
|---------------------------|-------------------------------------------------------------------|----------------------------------------------------------------------------------------------------|-----|------------------|
| home<br>serviços<br>vagas | •                                                                 |                                                                                                    |     |                  |
| Antes<br>• É c<br>por     | de iniciar o cao<br>conveniente ter à mâ<br>de usar os recursos o | astramento<br>os dados relevantes de sua formação e histórico profissional, pois você fornecerá informações para compor um curriculo completo. Se você já preparou um curriculo no computador, você<br>" copiar e coda" para copiar trections de um para o outro. |     |                  |
| Inicie                    | o cadastramen                                                     | o criando uma identificação/login                                                                                                    |     |                  |
| 6                         |                                                                   |                                                                                                    |     |                  |
| Sua                       | a identificação/login                                             |                                                                                                    |     |                  |
|                           | Sua senha                                                         |                                                                                                    |     |                  |
|                           | Repita a senha                                                    |                                                                                                    |     |                  |
| - 1                       | Lembrete da senha                                                 |                                                                                                    |     |                  |
| <u>」</u>                  | E-mail                                                            |                                                                                                    |     |                  |
| Ve                        | erificação do e-mail<br>(Redigite seu e-mail)                     |                                                                                                    |     |                  |
|                           | Documento                                                         | selecione o tipo de documento                                                                                                    |     |                  |
|                           |                                                                   | documento é pocional. mas pode ser exisión para candidatura a vapas específicas. Se vocé hão tem CPF, salta aquí                                                                                                    |     |                  |
| - 8                       | Idioma do currículo                                               | portuguės (Brasil)                                                                                                    |     |                  |
|                           |                                                                   |                                                                                                    |     |                  |
|                           |                                                                   |                                                                                                    | 0.0 |                  |
|                           |                                                                   | continua @ limpa & desiste                                                                                                    |     |                  |
| 0?                        |                                                                   |                                                                                                    |     | powered by vAGAS |
|                           |                                                                   | 10º                                                                                                    |     |                  |

#### 10º Clique em: Continua

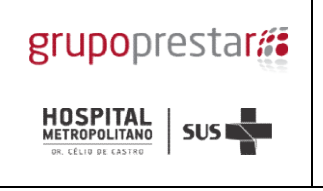

#### 11º Preencha todos os campos do formulário – Dados Pessoais

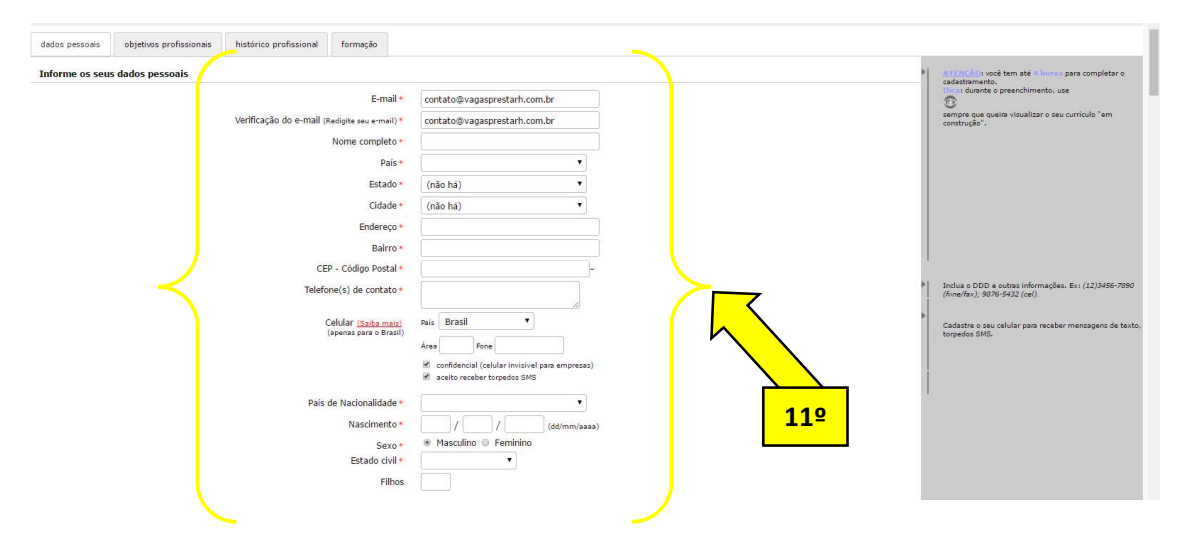

12º Preencha os dados referente ao documento principal CPF e as informações se for PCD

| Tipo Brasil - CPF (BRA)       | <ul> <li>Número 333.333.333-33</li> </ul>                                               | <b>I</b> .                                     |
|-------------------------------|-----------------------------------------------------------------------------------------|------------------------------------------------|
| oeficiências                  |                                                                                         | Aqui você especifica se possui alguma deficiên |
| Você possul alguma deficiên   | ia? Não 🔻                                                                               |                                                |
| Selecione o tipo de deficiêno | ia:                                                                                     |                                                |
| 🔲 Auditiva                    | Selecione uma opção                                                                     | <mark>70  </mark>                              |
|                               | Selecione uma opção 🔻                                                                   | <b>2</b> -                                     |
|                               | Oralizado Usuário de libras Precisa de intérprete                                       |                                                |
| 🔲 Fala                        | Selecione uma opção 🔹                                                                   |                                                |
| 🔲 Física                      | Selecione uma opção 🔹                                                                   |                                                |
|                               | Selecione uma opção 🔹                                                                   |                                                |
| Intelectual/Mental            | Limitações associadas a duas ou mais áreas de habilidades adaptativas,<br>tais como:    |                                                |
|                               | Comunicação Dicuidado pessoal<br>Habilidade social Utilização de recursos da comunidade |                                                |
|                               | Saude e segurança 🔲 Habilidade academica                                                |                                                |
| Visual                        | Selecione uma opção 🔹                                                                   |                                                |
|                               | Selecione uma opção 🔻                                                                   |                                                |
| Observações: (informe         | aparelhos, próteses ou infra-estrutura que necessite)                                   |                                                |
|                               |                                                                                         |                                                |

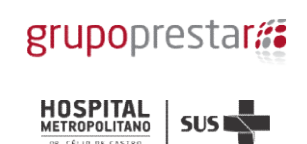

## 13º Preencha os dados referentes aos Objetivos profissionais / Experiência Profissionais

| icações do seu objetivo p                                                                                                    |                                                                                                    |                                                                                                    |                                     |                                   | os niveis                                                                                                    |
|----------------------------------------------------------------------------------------------------|----------------------------------------------------------------------------------------------------|----------------------------------------------------------------------------------------------------|-------------------------------------|-----------------------------------|----------------------------------------------------------------------------------------------------|
| Classifique o seu objetiv<br>e áreas associados ao s<br>Nível Selecione uma o                                                                                                    | o profissional, descrito acima, em u<br>eu <b>objetivo atual</b> .<br>oção • • Área Selecione uma opçã                                                                                                    | na ou mais combinações de niveis                                                                              | s e àreas. NAO coloque aqui o seu h | istórico profissional, mas apenas |                                                                                                    |
| Nível                                                                                                    | • Área                                                                                                    | •                                                                                                    |                                     |                                   |                                                                                                    |
| Nível                                                                                                    | Area                                                                                                    |                                                                                                    | M                                   | 13º                               |                                                                                                    |
| Nível                                                                                                    | ▼ Área                                                                                                    | •                                                                                                    |                                     | ,                                 |                                                                                                    |
| Nível                                                                                                    | ▼ Área                                                                                                    | •                                                                                                    |                                     |                                   |                                                                                                    |
| va o seu perfil profission                                                                                                    | al                                                                                                    |                                                                                                    | <u> </u>                            |                                   | <ul> <li>Faça um resumo de suas qualificações,</li> </ul>                                                                                                    |
|                                                                                                    |                                                                                                    |                                                                                                    |                                     |                                   | habilidades e realizações profissionais, Lembre<br>se que o seu histórico será detalhado<br>adiante.                                                                                                    |
|                                                                                                    |                                                                                                    |                                                                                                    |                                     |                                   | Escreva "texto corrido", do tamanho que julgar<br>adequado. Para mudar de linha, pressione Enter                                                                                                    |
|                                                                                                    |                                                                                                    |                                                                                                    |                                     |                                   | Para abrir um tópico, inicie uma nova linha com<br>um ponto.                                                                                                    |
|                                                                                                    |                                                                                                    |                                                                                                    |                                     |                                   |                                                                                                    |
|                                                                                                    |                                                                                                    |                                                                                                    | )                                   |                                   |                                                                                                    |
|                                                                                                    |                                                                                                    | 8                                                                                                    |                                     |                                   |                                                                                                    |
| obietivos                                                                                                    |                                                                                                    |                                                                                                    |                                     |                                   |                                                                                                    |
| Pretensão salarial (valor                                                                                                    | mensal)                                                                                                    |                                                                                                    | <u> </u>                            |                                   | Forneça o valor no formato 999999,99. Ex:                                                                                                    |
| Real - R\$                                                                                                    |                                                                                                    |                                                                                                    |                                     | 4.20                              | 1200,00                                                                                                    |
| Região de interesse*                                                                                                    |                                                                                                    |                                                                                                    | M                                   | 139                               | Para escolher outra cidade de referência,                                                                                                    |
| Cidades no raio de 25                                                                                                    | km de 🔻 meu endereço 🔻                                                                                                    |                                                                                                    |                                     |                                   | clique 🚱                                                                                                    |
|                                                                                                    |                                                                                                    |                                                                                                    |                                     |                                   |                                                                                                    |
| Consideraria trabalhar e                                                                                                    | m outra cidade?*                                                                                                    |                                                                                                    | · ·                                 |                                   |                                                                                                    |
| Consideraria trabalhar e<br>● Sim ◎ Não                                                                                                    | m outra cidade?*                                                                                                    |                                                                                                    |                                     |                                   |                                                                                                    |
| Consideraria trabalhar e<br>Sim Não<br>Aceitaria viajar pela em<br>Sim Não                                                                                                    | m outra cidade?*<br>presa?*                                                                                                    |                                                                                                    |                                     |                                   |                                                                                                    |
| Consideraria trabalhar e<br>Sim Não<br>Aceitaria viajar pela em<br>Sim Não                                                                                                    | m outra cidade?*<br>presa?*                                                                                                    |                                                                                                    |                                     |                                   | Texto livre nara vară complementar seu                                                                                                    |
| Consideraria trabalhar e<br>Sim Não<br>Aceitaria viajar pela em<br>Sim Não<br>ções complementares                                                                                                    | m outra cidade?*                                                                                                    |                                                                                                    |                                     |                                   | <ul> <li>Texto livre para você complementar seu<br/>currículo. Você pode mencionar, por exemplo,<br/>certificados relevantes em sua profisios, outras</li> </ul>                                                                                                    |
| Consideraria trabalhar e                                                                                                    | m outra cidade? *<br>oresa? *                                                                                                    |                                                                                                    |                                     |                                   | <ul> <li>Texto livre para você complementar seu<br/>currículo. Você pode mencionar, por exemplo,<br/>certificados relevantes em sua profissão, outras<br/>abvidades e interesses, etc.</li> </ul>                                                                                                    |
| Consideraria trabalhar e                                                                                                    | m outra cidade? *<br>oresa? *                                                                                                    |                                                                                                    |                                     |                                   | Texto livre para você complementar seu<br>currículo. Você pode mencionar, por exemplo,<br>certificados relevantes em sua profissão, outras<br>abvidades e interesses, etc.                                                                                                    |
| Consideraria trabalhar e<br>© Sim © Não<br>Aceitaria viajar pela em<br>© Sim © Não<br>sções complementares                                                                                                    | m outra cidade? *<br>oresa? *                                                                                                    |                                                                                                    |                                     |                                   | <ul> <li>Texto livre para você complementar seu<br/>curriculo. Você pode mencionar, por exemplo,<br/>catividades e interesses, etc.</li> </ul>                                                                                                    |
| Consideraria trabalhar e<br>® Sim © Não<br>Aceitaria viajar pela em<br>® Sim © Não<br>ações complementares                                                                                                    | m outra cidade? *<br>oresa? *                                                                                                    |                                                                                                    |                                     |                                   | Taxto livre para vocé complementar seu<br>certificados (océ pade memorar par semplo,<br>certificados relevantes em sua profissão, outras<br>atividades e interesses, etc.                                                                                                    |
| Consideraria trabalhar e<br>Sim Não<br>Aceitaria viajar pela em<br>Sim Não<br>ações complementares                                                                                                    | m outra cidade? *<br>presa? *                                                                                                    |                                                                                                    |                                     |                                   | <ul> <li>Testo livre para vocă consilementar esu<br/>curriculo. Você pode mendonar, por esemplo,<br/>certificados relevantes em sua profissão, outras<br/>abividades e interesses, etc.</li> </ul>                                                                                                    |
| Consideraria trabalhar e © Sim © Não Aceitaria viajar pela em © Sim © Não ações complementares                                                                                                    | m outra cidade? *                                                                                                    |                                                                                                    |                                     |                                   | Testo livre para vocă complementar seu<br>currifulo. Você pode mencionar, por esemple,<br>certificados relevantes em sua profissão, outras<br>atividades e interesses, etc.                                                                                                    |
| Consideraria trabalhar e<br>© Sim © Não<br>Aceitaria viajar pela em<br>© Sim © Não<br>acções complementares<br>e o seu último salário<br>Ottimo salário (valor mer                                                                                                    | m outra cidade? *                                                                                                    |                                                                                                    |                                     |                                   | Texto livre para vocă complementar seu<br>currifulo. Vocă pode mencionar, por exemplo,<br>certificados relevantes em sua profissão, outras<br>atividades e interesses, etc.     Tex valen do Ditimo salário indus eventuaire<br>por comensies.<br>Fornea e valen no formato 99999,9.9. Ex:<br>150.00                                                                                                    |
| Consideraria trabalhar e<br>© Sim © Não<br>Aceitaria viajar pela em<br>© Sim © Não<br>acções complementares<br>c o seu último salário<br>Oltimo salário (valor mer<br>Real - R\$                                                                                                    | m outra cidade? * presa? * sal) (inclua eventuais b                                                                                                    | Snus e comissões)                                                                                             |                                     |                                   | Texto livre para vocă complementar seu<br>curriculo, Vocă pode mencionar, por exemplo,<br>certificados relevantes em sua profesão, outras<br>atividades e interesses, etc.     Texas entre entre ent |
| Consideraria trabalhar e<br>© Sim © Não<br>Aceitaria viajar pela em<br>© Sim © Não<br>acções complementares<br>© o seu último salário<br>Ottimo salário (valor mer<br>Real - R\$<br>Data de referência                                                                                                    | m outra cidade? * presa? * sal) (inclua eventuais b                                                                                                    | 5nus e comissões)                                                                                             |                                     |                                   | Testo livre para vocă complementar seu<br>curriculo, Vocă pode mencionar, por exemplo,<br>certificados relevantes em sus professão, outras<br>atividades e interesses, etc.     Teo valor do Offino salário incluse eventuais<br>bonu e comastes.     Forneça o valor no formato 99999,99. Ex:<br>1500,00     Informe outros banefícios não monetários no<br>campo benefícios.                                                                                                    |
| Consideraria trabalhar e  Sim Não  Aceitaria viajar pela em  Sim Não acções complementares  e o seu último salário  Ultimo salário  Ultimo salário  Ultimo salário  Data de referência  Atual  Sem Selecione uma op                                                                                                    | m outra cidade? * presa? * sal) (inclua eventuais b jão • de (eno)                                                                                                    | ónus e comissões)                                                                                             |                                     |                                   | Testo livre para você complementar seu<br>currículo, Você pode mencionar, por exemplo,<br>certificados relevantes em sus professão, outras<br>atividades e interesses, etc.     Teo valor do útrimo salário Inclus eventuais<br>bona e comastes.     Forneça o valor no formato 99999,99. Ex:<br>1500,00     Informe outros banefícios não monetários no<br>campo benefícios.                                                                                                    |
| Consideraria trabalhar e  Sim Não  Aceitaria viajar pela em  Sim Não  ações complementares  e o seu último salário  Ottimo salário  Ottimo salário  Ottimo salário  Data de referência  Atual  E Selecione uma op  Outros benefícios                                                                                                    | m outra cidade? * presa? * sal) (inclua eventuais b ;ao • de (ono)                                                                                                    | ónus e comissões)                                                                                             |                                     |                                   | Testo livre para você complementar seu<br>currículo, Você pode mencionar, por exemplo,<br>certificados relevantes em sus professão, outras<br>atividades e interesses, etc.     Too valor do útimo salário Inclus eventuais<br>bónus e contestes.     Forneça o valor no formato 99999,99, Ex:<br>1500,00     Informe outros benefícios não monetários no<br>campo benefícios.                                                                                                    |
| Consideraria trabalhar e<br>Sim Não<br>Aceitaria viajar pela em<br>Sim Não<br>acções complementares<br>o seu último salário<br>Ottimo salário (valor mer<br>Real - R\$<br>Data de referência<br>© Em Selecione uma op<br>Dutros beneficios<br>Informe squi outros beneficio                                                                                                    | m outra cidade? * presa? * sal) sal) , , , , , , , , , , , , , , , , , , ,                                                                                                    | ónus e comissões)<br>como vale refeição, vale transporte, etc.                                                |                                     |                                   | Testo livre para você complementar seu<br>currículo, Você pode menionar, por exemplo,<br>certificados relevantes em sua profissão, outras<br>atividades e interesses, etc.     Toresa o valor no formato seventuaris<br>bonto e contestes.     Fornesa o valor no formato 99999,99. Ex:<br>1500,00     Informe outros baneficios não monetários no<br>campo beneficios.                                                                                                    |
| Consideraria trabalhar e<br>© Sim © Não<br>Aceitaria viajar pela em<br>© Sim © Não<br>acções complementares<br>© ditimo salário<br>Ofitimo salário (valor men<br>Real - RS<br>Data de referência<br>© Em Selecione uma op<br>Outros benefícios<br>Informe squi outros benefício                                                                                                    | m outra cidade?*  presa?*  sal)  , , , ao  , de(ano)  os não monetários que recebe ou recebia,                                                                                                    | ónus e comissões)<br>como vale refeição, vale transporte, etc.                                                |                                     |                                   | Testo livre para você complementar seu<br>currículo, Você pode menicionar, por exemplo,<br>certificados relevantes em sus profossão, outras<br>abuvidades e interesses, etc.     Torea o valor no formato 399999,99. Ex:<br>1500,00<br>Informe outros benefícios não monetários no<br>campo benefícios.                                                                                                    |
| Consideraria trabalhar e<br>© Sim © Não<br>Aceitaria viajar pela em<br>© Sim © Não<br>acções complementares<br>© e o seu último salário<br>Oltimo salário (valor men<br>Real - RS<br>Data de referência<br>© Em Selecione uma op<br>Outros benefícios<br>Informe squi outros benefíci                                                                                                    | m outra cidade?*  presa?*  sal)  ,ao • de (ano) os não monetários que recebe ou recebia,                                                                                                    | ônus e comissões)<br>como vale refeição, vale transporte, etc.                                                |                                     | 132                               | Texto livre para você complementar seu<br>curriquio, Você pode menionar, por exemplo,<br>certificados relevantes em sua profissão, outras<br>atividades e interesses, etc.     Torves o valor no formato 39999,99. Ex:<br>1500,00<br>Informe outros baneficios não monetários no<br>campo baneficios.                                                                                                    |
| Consideraria trabalhar e © Sim © Não Aceitaria viajar pela em © Sim © Não ações complementares e o seu último salário Ultimo salário Ultimo salário Ultimo salário Data de referência @ Atual @ Em Selecione uma op Outros benefícios Informe aqui outros benefici                                                                                                    | m outra cidade?*  presa?*  sal)  ,ao • de (ano) os não monetários que recebe ou recebia,                                                                                                    | ónus e comissões)<br>como vale refeição, vale transporte, etc.                                                |                                     | 1 <mark>3º</mark>                 | Texto livre para você complementar seu<br>curriculo, Você pode mencionar, por exemplo,<br>certificados relevantes em sua profissão, outras<br>atividades e interesses, etc.     Toronça o valor no formato 39999,99. Ex:<br>1500,00<br>Informe outros baneficios não monetários no<br>campo baneficios.                                                                                                    |
| Consideraria trabalhar e<br>Sim Não<br>Aceitaria viajar pela em<br>Sim Não<br>acções complementares<br>o seu último salário<br>Oftimo salário (valor men<br>Real - R\$<br>Data de referência<br>© Em Selecione uma op<br>Dutros benefícios<br>Informe squi outros benefici                                                                                                    | m outra cidade?*  presa?*  sal)  , , , ao • de(ano) os não monetários que recebe ou recebia, sional                                                                                                    | ônus e comissões)<br>como vale refeição, vale transporte, etc.                                                |                                     | 1 <mark>3º</mark>                 | Testo livre para você complementar seu<br>currirolo, Você pode menionar, por exemplo,<br>certificados relevantes em sus professão, outras<br>atividades e interesses, etc.     Testo do último salário luchus eventuais<br>formas e contestes.<br>Parnesa o valor no formato 399999,99. Ex:<br>250,00     Informe outros beneficios não monetários no<br>campo beneficios.     Teba se prescupe com a ordem des<br>construintes.                                                                                                    |
| Consideraria trabalhar e Sim Não Aceitaria viajar pela em Sim Não acções complementares co seu último salário Offimo salário (valor mer Real -R\$ Data de referência Catual Contros beneficios Informe aqui outros beneficios Informe aqui outros benefic | m outra cidade?*  presa?*  aal)  cido • de (ano) os não monetários que recebe ou recebia,  sional                                                                                                    | ônus e comissões)<br>como vale refeição, vale transporte, etc.                                                |                                     | 13º                               | Testo livre para você complementar seu<br>currifulo, Você pode menionar, por exemplo,<br>certificados relevantes em sus professão, outras<br>abuvidades e interesses, etc.     Teneça o valor no formato 399399,99. Ex:<br>550,00     Informe outros beneficios não monetários no<br>campo beneficios.     Teneção valor no formato 399399,99. Ex:<br>550,00     Informe outros beneficios não monetários no<br>campo beneficios.     Els serão automaticamente colocadas em<br>ordem cronitojica inversa.                                                                                                    |
| Consideraria trabalhar e Sim Não Aceitaria viajar pela em Sim Não aceitaria viajar pela em Sim Não coseu último salário Citimo salário (valor mer Real - R\$ Data de referência Atual Emprésa 1 Costros benefícios Informe agui outros benefícios Informe agui outros benefícios Informe | m outra cidade?*  presa?*  aal)  cida e (inclua eventuais b  cida • de (inclua eventuais b  cida • de (inclua eventuais b  c | ônus e comissões)         como vale refeição, vale transporte, etc.                                           |                                     | 13º                               | Testo livre para você complementar seu<br>currirulo, Você pode menionar, por exemplo,<br>certificados relevantes em sus professão, outras<br>abuvidades e interesses, etc.     Teneça o valor no formato 399399,99. Ex:<br>550,00     Informe outros beneficios não monetários no<br>campo beneficios.     Telos se preocupe com a ordem des<br>concelencias.     Else serão automaticamente colocadas em<br>ordem contoigica invessa.     Descreva tantas experiências quantas julgar<br>relevantes.                                                                                                    |
| Consideraria trabalhar e Sim Não Aceitaria viajar pela em Sim Não cções complementares co seu último salário Oltimo salário Oltimo salário (valor mer Real - R\$ Data de referència Cutros beneficios Informe aqui outros benefici Cutros beneficios Informe aqui outros benefici Real - Ra Empresa 1 Nacionalidade País(es)                                                                                                    | m outra cidade?*  presa?*  sal)  presa?*  sal)  presa?*  sal)  presa?*  sal)  sal)  sal  sal  sal  sal  sal  s                                                                                                    | ônus e comissões)<br>como vale refeição, vale transporte, etc.                                                |                                     | 1 <mark>3º</mark>                 | Testo livre para você complementar seu<br>currirolo, Você pode menionar, por exemplo,<br>certificados relevantes em sus professão, outras<br>abuvidades e interesses, etc.     Tenesa o volor no formato 399399,99. Ex:<br>5500,00     Informe outros beneficios não monetários no<br>campo beneficios.     Teste se prescupe com a ordem des<br>constituentes en enclasses em ordem des<br>enclasses inversas.     Descreta tantas experiências quantas jujar<br>relevantes. Campos beneficios ador se entradas, direta autor ator se portendos es entradas. Campos beneficios.                                                                                                    |
| Consideraria trabalhar e Sim Não Aceitaria viajar pela em Sim Não acções complementares co seu último salário Oftimo salário (valor mer Real - R\$ Data de referència Cutros beneficios Informe aqui outros benefici Cutros beneficios Informe aqui outros benefici Empresa 1 Nacionalidade País(es) Segmento                                                                                                    | m outra cidade?*                                                                                                    | ônus e comissões)<br>como vale refeição, vale transporte, etc.                                                |                                     | 13º                               | Testo livre para você complementar seu<br>currirolo, Você pode menionar, por exemplo,<br>certificados relevantes em sus prófosão, outras<br>abuidades e interesses, etc.     Teneça o volor no formato 399999,99. Ex:<br>550,00     Informe outros beneficios não monetários no<br>campo beneficios.     Testo automaticamente colocadas em<br>ordem conologia investa.     Descrute atuato autor das<br>entradas, claute auto para abor mais algumas.<br>Descrute atuato asperiánicas quantas julgar<br>Pereventes. Caso ja tema tas dor sos as<br>entradas, claute auto para abor mais algumas.<br>Descrute atuato asperiánicas quantas julgar<br>Pereventes. Caso ja tema usado dos as<br>entradas, claute auto para abor mais algumas.<br>Concento a quanta abor mais algumas.                                                                                                    |
| Consideraria trabalhar e<br>© Sim © Não<br>Aceitaria viajar pela em<br>© Sim © Não<br>acções complementares<br>© ditimo salário<br>Ottimo salário (valor mer<br>Real - RS<br>Data de referência<br>© Atual<br>© Em<br>Selecione uma op<br>Outros beneficios<br>Informe aqui outros beneficio<br>Informe aqui outros beneficio<br>Informe aqui outros beneficio<br>Segemento<br>Reguesa 1<br>Nacionalidade<br>País(es)<br>Segemento<br>Porte                                                                                                    | m outra cidade?*  presa?*  sal)  sal)  ,  ,  ,  ,  ,  ,  ,  ,  ,  ,  ,  ,  ,                                                                                                    | ônus e comissões)<br>como vale refeição, vale transporte, etc.<br>cemover                                     |                                     | 1 <mark>3º</mark>                 | Testo livre para você complementar seu<br>currirolo, Você pode menionar, por exemplo,<br>certificados relevantes em sus prófesão, outras<br>abuidades e interesses, etc.     Teneça o volor no formato 399999,99. Ex:<br>5500,00     Informe outros beneficios não monetários no<br>campo beneficios.     Testa es prescupe com a ordem des<br>consectences.     Els serão automaticamente colocadas em<br>ordem conologia inversa.     Descruta tanta esperiáncias quantas juliar<br>relevantes. Caso a beneficios não monetários no<br>campo beneficios.     Els serão automaticamente colocadas em<br>ordem conologia inversa.     Descruta tanta esperiáncias quantas juliar<br>relevantes. Caso ja tenha usdo todos as<br>entradas, claute auto para abor mais algumas.<br>Congress: Não prencha se quiere manter o<br>nome da empresa incignito, ou em caso de<br>atridade eutónomo.     Necionalitados: informe o(s) país(es) de                                                                                                    |
| Consideraria trabalhar e  Sim Não  Aceltaria viajar pela em  Sim Não  ações complementares  e o seu último salário  Ottimo salário  Ottimo salário  Ottimo salário  Ottimo salário  Data de referência  Atual  Em Selecione uma op  Outros beneficios Informe aqui outros benefici  va a sua trajetória profis  Empresa 1  Nacionalidade País(es)  Segmento Porte Início                                                                                                    | m outra cidade?*  presa?*  sal)  cal)  cal | ônus e comissões)<br>como vale refeição, vale transporte, etc.                                                |                                     | 1 <mark>3º</mark>                 | Testo livre para você complementar seu<br>currirolo, Você pode menionar, por exemplo,<br>certificados relevantes em sus prófesão, outras<br>abuidades e interesses, etc.     Teneça o volor no formato 399999,99. Ex:<br>550,00     Informe outros beneficios não monetários no<br>campo beneficios.     Els serão automaticamente colocadas em<br>ordem conologia investa.     Descrutar tante o specifica quanta juliar<br>Perentes dante autor ata abir mais algumas.<br>Descrutar atuas esperiánicas quanta juliar<br>Perentes dante prenchos equieres abir mais algumas.<br>Entreates dante autor ata abir mais algumas.<br>Entreates, campos dante dos as<br>entradas, cliente auto para abir mais algumas.<br>Entreates, campos dantes dantes dantes dantes dantes dantes<br>Entreates, campos dantes dantes dantes dantes<br>Entreates dantes dantes dantes dantes dantes<br>Entreates dantes dantes dantes dantes dantes<br>Entreates, campos da quantes dantes dantes<br>Entreates, campos da quantes dantes dantes<br>Entreates, campos da quantes dantes dantes<br>Entreates, campos da quantes dantes dantes<br>Entreates, campos da quantes dantes dantes<br>Entreates, campos da quantes dantes dantes<br>Entreates, campos da quantes dantes dantes<br>Entreates, campos da quantes dantes<br>Entreates da tantes da tantes da empresa.<br>Segmentos área de atuação da empresa.                                                                                                    |
| Consideraria trabalhar e<br>© Sim © Não<br>Aceitaria viajar pela em<br>© Sim © Não<br>acções complementares<br>e o seu último salário<br>Ultimo salário (valor men<br>Real - R\$<br>Data de referência<br>© Em Selecine uma op<br>Outros beneficios<br>Informe aquí outros beneficio<br>Segmento<br>País(es)<br>Segmento<br>País(es)<br>Segmento<br>Dato de Término                                                                                                    | m outra cidade?*  presa?*  sai)  cai)  cai (inclua eventuais b cai) (inclua eventuais b cai) (in | onus e comissões) como vale refeição, vale transporte, etc. como vale refeição, vale transporte, etc. remover |                                     | 1 <mark>3º</mark>                 | Testo livre para você complementar seu<br>currirolo, Você pode menionar, por exemplo,<br>certificados relevantes em sus professão, outras<br>abuvidades e interesses, etc.     Testo do complementar seu<br>formas o volor no formato 99999,99. Ex:<br>1500,00<br>Informe outros beneficios não monetários no<br>campo beneficios.     Elas serão automaticamente colocadas em<br>ordem conologia inversa.<br>Descreva tantas esperiências quantas jujar<br>relevantes calos inversas.<br>Descreva tantas esperiências quantas jujar<br>relevantes calos inversas.<br>Descreva tantas esperiências quantas jujar<br>relevantes. Calo gi temba usdo dos as<br>entradas, glaves autor ara bor mais algumas.<br>Relevantes calos inversas.<br>Descreva tantas esperiências quantas jujar<br>relevantes. Calo ja temba usdo todos as<br>entradas, glaves incomo, ou em caso de<br>atividade autóremo.                                                                                                    |
| Consideraria trabalhar e Sim Não Aceitaria viajar pela em Sim Não acções complementares consultativa salário consultativa salário consultativa consultativa consu  | m outra cidade?*                                                                                                    | ónus e comissões)         como vale refeição, vale transporte, etc.                                           |                                     | 1 <mark>3º</mark>                 | Texto livre para vocă complementer seu<br>curriculo, Vocă pode mencionar, por exemplo,<br>certificados relevantes em sua profissăo, outra<br>atividades e interesses, etc.     Teves o valor no formato 999999,96. Exi<br>1500,00     Informe outros beneficios não monetários no<br>campo beneficios.     Tes en do suborno formato 99999,96. Exi<br>1500,00     Informe outros beneficios não monetários no<br>campo beneficios não monetários no<br>campo beneficios não monetários no<br>campo beneficios não monetários no<br>campo beneficios não monetários no<br>campo beneficios não monetários em<br>ordem cronológico inversa.     Desceve tantes experiências quantas júger<br>Preventes. Caso já fenha usdo tados é<br>entradas, classe and para abrir mais algumas<br>i formenos.     Nederescono:<br>Nederescono:<br>Neder                                          |

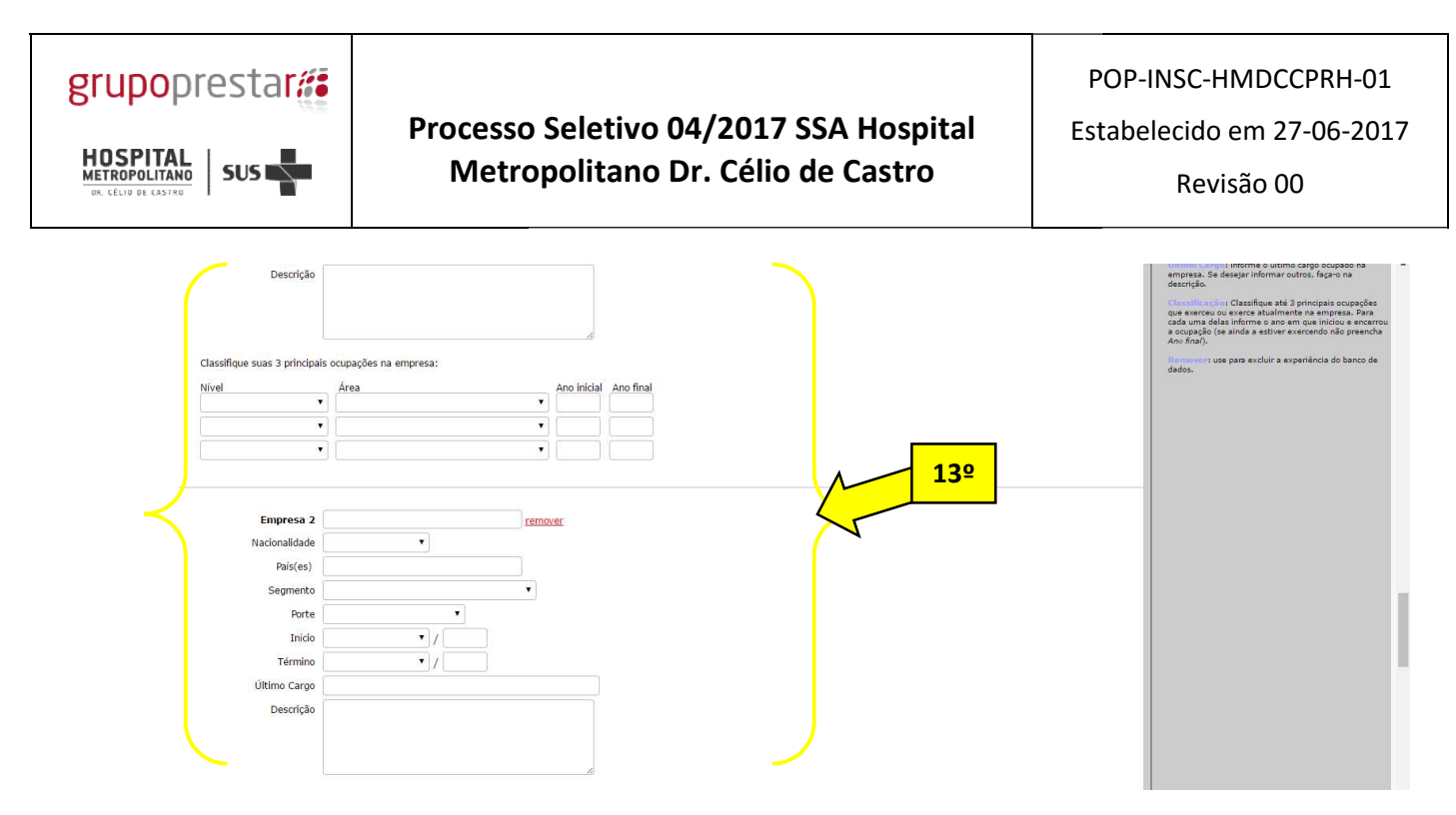

## 14ºPreencha os dados referentes à sua Formação Acadêmica

#### 15º clique em Confirma

| Selecione uma    | a opção   |                                                                                                    |                                                                                                    | •                                                                                                    |             |             |         |     |            |   |                                                                                                    |
|------------------|-----------|----------------------------------------------------------------------------------------------------|----------------------------------------------------------------------------------------------------|----------------------------------------------------------------------------------------------------|-------------|-------------|---------|-----|------------|---|----------------------------------------------------------------------------------------------------|
|                  |           |                                                                                                    |                                                                                                    |                                                                                                    |             |             |         |     |            |   |                                                                                                    |
| eencha com os    | idiomas e | em que tenha                                                                                       | a prot                                                                                                    | ficiência                                                                                                    |             |             |         |     |            | • | Informe tantos idiomas quantos julgar relevantes.<br>Já tenha usado todas as entradas, clique aqui par                                                                                                    |
| Idioma           | L         | Leitura                                                                                            |                                                                                                    | Escrita                                                                                                    | Conversação |             |         |     |            |   | abrir mais algumas.                                                                                                    |
| Inglês           | •][       | (não tem)                                                                                          | •                                                                                                    | (não tem) 🔹                                                                                                    | (não tem)   | •           |         |     |            |   |                                                                                                    |
| Espanhol         | •         | (não tem)                                                                                          | •                                                                                                    | (não tem) 🔻                                                                                                    | (não tem)   | •           |         |     |            |   |                                                                                                    |
|                  | •         | (não tem)                                                                                          |                                                                                                    | (não tem) 🔻                                                                                                    | (não tem)   | •           |         |     |            |   |                                                                                                    |
|                  |           |                                                                                                    |                                                                                                    |                                                                                                    |             |             |         |     |            |   |                                                                                                    |
| forme a sua for  | maçao ac  | cadémica e c                                                                                       | compl                                                                                                    | ementar                                                                                                    |             |             |         | M   | 14º        | 1 | Hão se preocupe com a ordem das formaçõe<br>Elas serão automaticamente agrupadas por tipo e                                                                                                    |
| ionne a sua ion  | таçао ас  | cadêmica e c<br>Ir<br>Pais on                                                                      | Curs<br>Curs<br>nstitui                                                                                         | ementar                                                                                                    |             |             | remover |     | <u>14º</u> | , | Hão se prescupe com a ordem das formaçõe<br>Elas serão subensticamente aprupadas por tipo e<br>colocadas em ordem cronológica. Informe tantas formações quantas jugar relevante<br>caso já tenho usado todas as entradas, <u>cínure apr</u><br>para abrir mais algumas.                                                                                                    |
| ionne a sua ion  | maçao ac  | c <b>adémica e c</b><br>Ir<br>Pais ono<br>Estado ono                                               | Curs<br>Curs<br>Institui<br>de cur<br>de cur                                                                    | iementar                                                                                                    |             | T<br>T      | remover |     | <u>149</u> |   | Ette sarta automaticamente agrupas de propose<br>Ette sarta automaticamente agrupas de propose<br>colocada em orden convolgata.<br>Horne stantas fundas de tendas, dens auto-<br>pas abrir meis algumas.<br>Entretante informa e nome completo da institui<br>orde for ralicado o curso (não útilia abevindeo)<br>"Anta (stando informe o país e catado onde ena                                                                                                    |
| ionne a sua ion  | maçao ao  | c <b>adémica e c</b><br>Ir<br>Pais ono<br>Estado ono<br>Tipo                                       | Curs<br>Curs<br>Institui<br>de cur<br>de cur<br>) de cu                                                         | icmentar  o 1  ição  sou  sou  rso                                                                                                    |             | T T         | remover |     | 14º        |   | This merce concerns a method day terranges to the e-<br>colocade em ordem convolution.<br>Informe tantas formacies quarteral julgar nelevante<br>caso aterinadas aguestas as estadas, glana any<br>para aterinada aguestas.<br>Institunción informe o nome completo da institui<br>onde for nellacado o cuaro (não utilita abreviação).<br>Parto facadancia forme o nome completo da institui<br>nome for nellacado o cuaro (não utilita abreviação).<br>Parto facadancia forme o nome completo da institui<br>nome for nellacado o cuaro (não utilita abreviação).<br>Parto facadancia da cuara continuedo da for                                                                                                    |
| orme a sua for   | maçao ao  | cadēmica e c<br>Ir<br>Pais ono<br>Estado ono<br>Tipo<br>Classificação<br>Áre                       | Curs<br>Curs<br>institui<br>ide cur<br>de cur<br>> de cu<br>> de cu<br>> de cu                                  | lementar o 1 ção ção sou rso rso pós                                                                                                    |             | •<br>•      | remover |     | <u>14</u>  | , | Interne and to accentize the marked of a device a sport be a<br>colorada as en orden cronologica.<br>Informe statas formadas quantas jugar relevante<br>Caso já tenho usado todas as entendas: <u>Clinon ani</u><br>para a bir mai sigumas.<br>Institutos as informe en ome complete da institu-<br>nente in relaciona o cunso (ráo culta abevisações)<br>Partos factados informe o país e o estado onde real<br>curso.                                                                                                    |
| ourine a sua ior | maçao ac  | cadémica e c<br>Ir<br>Pais ono<br>Estado ono<br>Tipo<br>Classificação<br>Áre                       | Curs<br>Curs<br>Institui<br>Ide cur<br>de cur<br>> de cu<br>> do cu<br>ea da                                    | lementar so 1 sou sou rso rso sou sou sou sou sou sou sou sou sou s                                                                                                    |             | •           | remover |     | 149        | , | Enter service advantation mentor data data provides profiles e<br>colocadas en orden controlliga.<br>Informe statas formaçãos quantas julgar relevante<br>caso da service da service da service da service<br>da service da service da service da service da service<br>inde do realização o cumo (não dutiles da intertu-<br>nde do realização da cumo da service da service<br>da service da service da service da service da service<br>da service da service da service da service da service<br>cumo.<br>Enter da service da service da service da service da service da service<br>da service da service da                                                                           |
| ourine a sua ior | maçao ac  | cadémica e c<br>Ir<br>Pais ond<br>Estado ond<br>Estado ond<br>Tipo<br>Classificação<br>Árd<br>Dura | Compl<br>Curs<br>institui<br>ide cur<br>ide cur<br>> de cu<br>> de cu<br>> do cu<br>ea da<br>ação tu            | lementar io 1 isió  isió |             | •<br>•<br>• | remover |     | 149        | , | Ettes andre automaticamente agrupara automatica des participas<br>Ettes andre automaticamente agrupara por tipo e<br>colocidas em ordem connolígica.<br>Laforne statas de lorgadas quantes plagar enterente<br>para abrir mais algumas.<br>Enterente automatica quantes de la testa<br>de lorgadas para de la como complete da institu-<br>nede de lor automatica o curao (nice utiliza derevinaçãe);<br>Inde la forma e testa de curao maitado. Se for<br>dandado, o cuiso (nice utiliza derevinaçãe);<br>Como informe o testo de curao maitado. Se for<br>dandado, o cuiso de curao maitado. Se for<br>dandado, o cuiso de curao maitado. Se for<br>dandado, o cuiso de curao maitado. Se for<br>dandado, o cuiso de curao maitado. Se for<br>dandado de curao maitado de curao maitado. Se for<br>dandado de curao maitado. Se for<br>dandado de curao maitado de curao maitado. Se for<br>dandado de curao maitado. Se for<br>dandado de curao maitado. Se f |
| ourine à sua for | maçao ac  | radémica e c<br>Ir<br>Pais one<br>Estado one<br>Tipo<br>Classificação<br>Áre<br>Dura<br>Situa      | Compl<br>Curs<br>institui<br>ide cur<br>ide cur<br>> de cu<br>> de cu<br>> do cu<br>ea da<br>ação ti<br>ição al | lementar io 1 ição sou inso inso inso inso inso inso inso inso                                                                                                    |             | •<br>•<br>• | remover | 152 |            | , | Interne processo como ander das terrepois<br>Ellas ante autoritamente agrupas por tipo e<br>colocada em orden conológica.<br>Informe statas de lomgidas quantes de la como<br>para abrir mais algumas.<br>Informe statas algumas.<br>Informe statas algumas.<br>Informe statas de la como complete da intelha<br>regiona abrir mais algumas.<br>Informa fantas de la como complete da intelha<br>regiona abrir mais de como complete da intelha<br>regiona algumas.<br>Informa fantas de la como realizado. Se for<br>Graduação, vois deverá dissificar o seu como ral<br>de comos de Vienes a sporta de como realizado. Se for<br>Graduação, vois deverá dissificar o seu como ral<br>de comos de Vienes a sporta de como realizado. Se for<br>Graduação, vois deverá dissificar o seu como ral<br>de comos de Vienes a sporta de como realizado. Se for<br>devendo Total, de como:                                                                                                    |

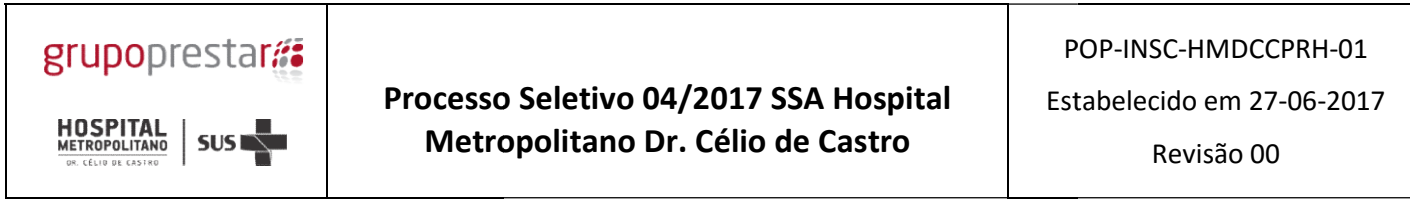

16º Após o cadastro confirme a sua candidatura clicando em Confirma candidatura

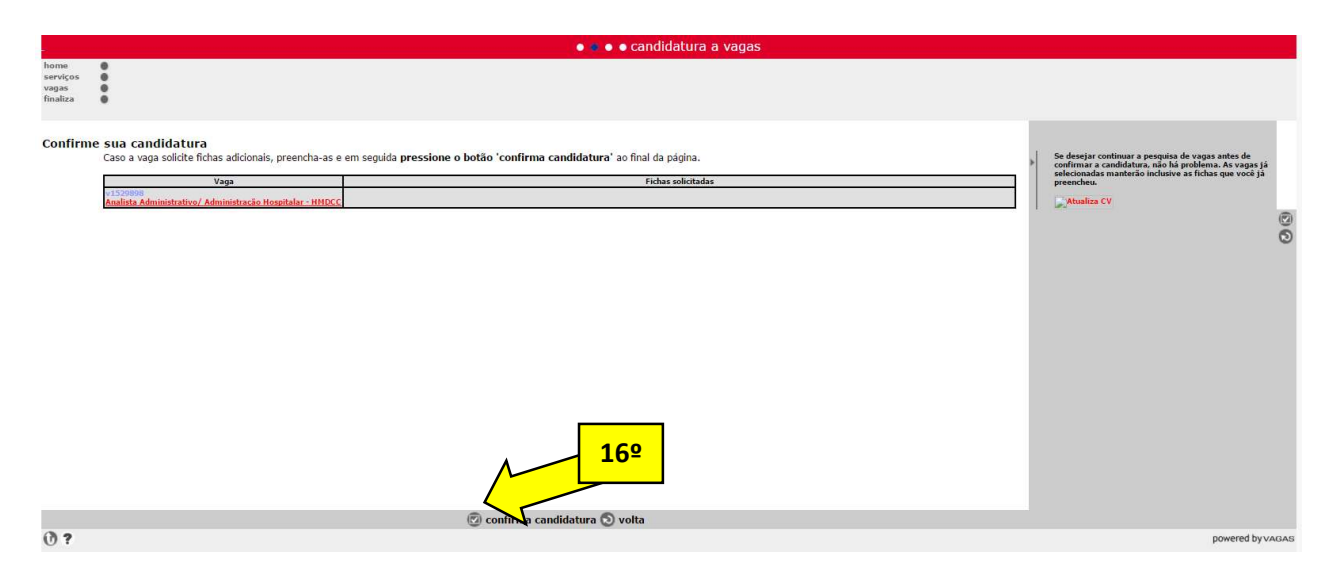

Qualquer dúvida referente ao cadastro no site do Vagas devem ser esclarecidas no link: <u>http://www.vagas.com.br/ajuda-candidatos/</u> ou pelo telefone (11) 4084-1112

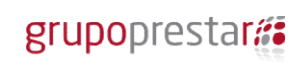

## 2ª Etapa da Inscrição: Cadastro e envio dos Documentos

**1º** Para envio dos documentos obrigatórios no edital acesse o Link <u>www.vagasprestarh.com.br</u>

## 2º Clique em Cadastrar

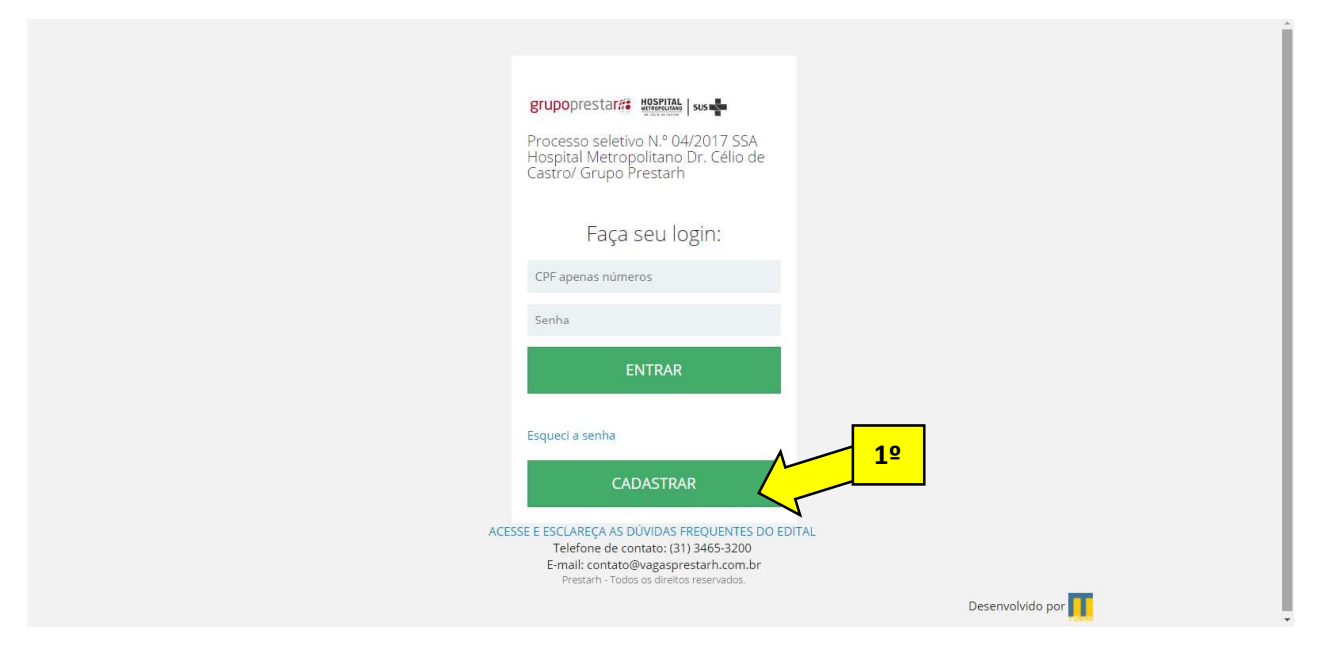

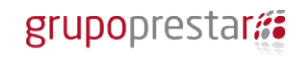

HOSPITAL METROPOLITANO OR. CÉLIO DE CASTRO

- **3º** Preencha os todos os campos do formulário
- 4º Selecione a opção se é PCD ou não
- 5º Clique no ícone Não sou um robô
- 6º Clique em cadastrar

|    | HOSPITAL<br>METROPOLITANO<br>IN. CLUD BE CASTRO                     | grupoprestar#                                    |
|----|---------------------------------------------------------------------|--------------------------------------------------|
| 3º | Processo seletivo N.º 04/2017 SSA Hospital Me<br>Ficha de cadastral | etropolitano Dr. Célio de Castro/ Grupo Prestarh |
| 2  | CPF* Apenas números                                                 | Nome                                             |
|    | Email                                                               | Telefone Telefone celular                        |
|    | dd/mm/aaaa<br>Pco & ® Não<br>© Sim                                  |                                                  |
| 52 | Não sou um robô<br>Necurrosa<br>Presidas - sures                    |                                                  |
|    | <u>6</u> ₽                                                          |                                                  |

7º Faça o Login com o seu CPF

8º Digite a senha padrão enviada para seu e-mail hmdcc25prh

9º Clique em Entrar

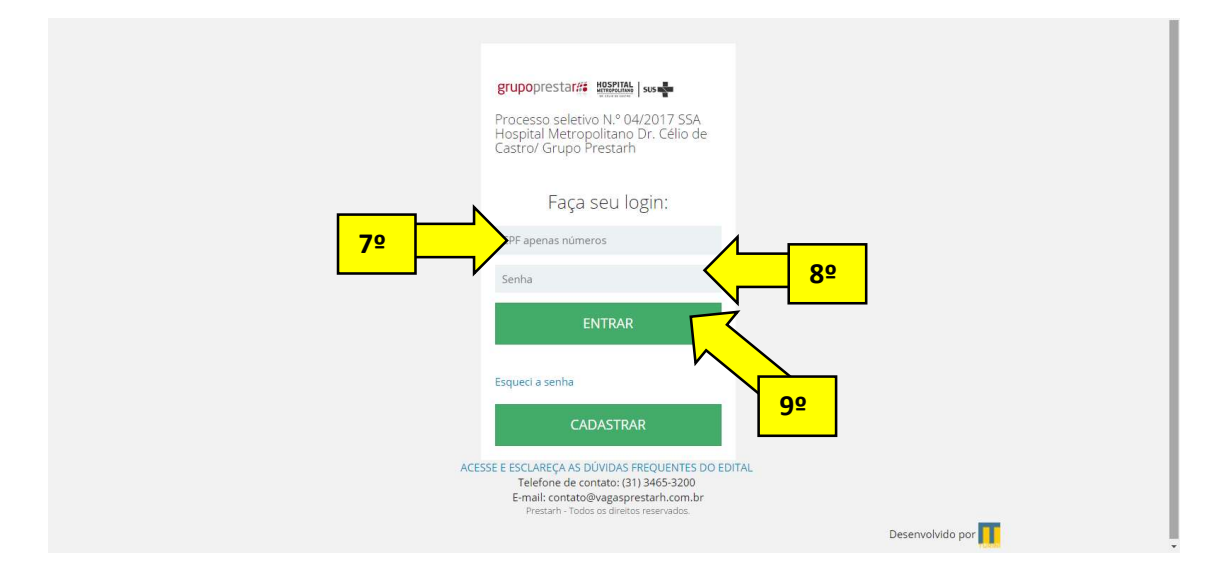

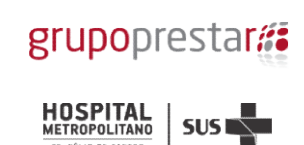

# **10º** Clique na opção Usuários

| grupoprestar## HOSPITAL                                    | SUS BAR                                                                                                    |
|------------------------------------------------------------|----------------------------------------------------------------------------------------------------|
| <ul> <li>✿ Dashboard</li> <li>✓ Candidatar Vaga</li> </ul> | <b>Período de Inscrição</b><br>As inscrições deverão ser efetuadas via internet, das 09h00min (nove horas) do dia 14 de junho de 2017 às 19h00min (dezenove horas) do dia 28<br>de junho de 2017.                                                                                                    |
| 📥 Anexar documentos                                        | Habilitação Técnica e Avaliação de Títulos Acadêmicos e de Experiência Profissional                                                                                                    |
| ■ Edital ▲ Usuários • Sair 92                              | A primeira etapa do processo seletivo, de caráter eliminatório, consiste na análise da documentação exigida no subitem 4.2.2, para fins de Habilitação Técnica, e dos títulos e comprovantes de experiência, para fins de pontuação.<br>O candidato será responsável pela veracidade dos documentos apresentados assim como por todas as informações prestadas no preenchimento do formulário padrão, sujeitando-se, no caso de inveracidade das mesmas, às devidas sanções legais, inclusive a eliminação no processo seletivo e à rescisão do contrato de trabalho, caso tenha sido admitido pelo HMDCC nos termos deste edital.<br>Os candidatos que entregarem a documentação exigida em desacordo com Item 4.2.2 e seus subitens serão eliminados.<br>Status do Processo Seletivo HMDCC: |
|                                                            | ACESSE E ESCLAREÇA AS DÚVIDAS FREQUENTES DO EDITAL<br>Telefone de contato: (31) 3465-3200<br>E-mail: contato@vagasprestarh.com.br<br>Prestarh - Todos os direitos reservados.<br>Desenvolvido por                                                                                                    |

# 11º Altere a senha padrão para uma senha pessoal de fácil memorização

# 12º Clique em Entrar

| grupoprestar :: Hospital | 5.5 m                                                                                     |
|--------------------------|-------------------------------------------------------------------------------------------|
| 🖶 Dashboard              | Alterar usuários                                                                          |
| 🖌 Candidatar Vaga        |                                                                                           |
| 🛓 Anexar documentos      | PRINCIPAL / LISTA DE USUÁRIOS / ALTERAR USUÁRIOS                                          |
| Edital                   | Nome do usuário                                                                           |
| 🐣 Usuários               | Teste3                                                                                    |
| (ð) Sair                 | Email                                                                                     |
|                          | 01234567893                                                                               |
|                          | Senha                                                                                     |
|                          | Senha de acesso                                                                           |
|                          | Repetir senha                                                                             |
|                          | Repetir senha                                                                             |
|                          | ENTRA                                                                                     |
|                          |                                                                                           |
|                          |                                                                                           |
|                          | ACESSE E ESCLAREÇA AS DÚVIDAS FREQUENTES DO EDITAL<br>Telefone de contato: (31) 3465-3200 |
|                          | 12º E-mail: contato@vagasprestarh.com.br<br>Prestarh - Todos os direitos reservados.      |
|                          | Desenvolvido por                                                                          |
|                          |                                                                                           |

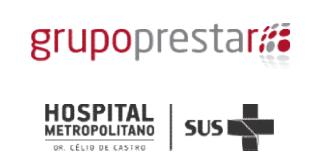

# 13º Clique em Candidatar Vaga

| grupoprestar## Hospital | sus ma                                                                                                    |
|-------------------------|----------------------------------------------------------------------------------------------------|
| Dashboard               | Período de Inscrição                                                                                                    |
| Anexar documentos       | Habilitação Técnica e Avaliação de Títulos Acadêmicos e de Experiência Profissional                                                                                                    |
| Edital                  | A primeira etapa do processo seletivo, de caráter eliminatório, consiste na análise da documentação exigida no subitem 4.2.2, para fins de<br>Habilitação Técnica, e dos títulos e comprovantes de experiência, para fins de pontuação.                                                                                                    |
| O Sair                  | O candidato será responsável pela veracidade dos documentos apresentados assim como por todas as informações prestadas no<br>preenchimento do formulário padrão, sujeitando-se, no caso de inveracidade das mesmas, às devidas sanções legais, inclusive a eliminação no<br>processo seletivo e à rescisão do contrato de trabalho, caso tenha sido admitido pelo HMDCC nos termos deste edital. |
|                         | Os candidatos que entregarem a documentação exigida em desacordo com item 4.2.2 e seus subitens serão eliminados.                                                                                                    |
|                         | Inscrição Documentos em analíse                                                                                                    |
|                         | ACESSE E ESCLAREÇA AS DÚVIDAS FREQUENTES DO EDITAL<br>Telefone de contato: (31) 3465-3200<br>E-mail: contato@vagasprestarh.com.br<br>Prestarh - Todos os direitos reservados.<br>Desenvolvido por                                                                                                    |

# 14° Clique em Candidatar

| grupoprestar: Hospital | SUS man                                                                          |
|------------------------|----------------------------------------------------------------------------------|
| 希 Dashboard            | Candidatar para Vaga                                                             |
| 🗸 Candidatar Vaga      |                                                                                  |
| 📥 Anexar documentos    | Candidatar                                                                       |
| Edital                 | Vaga                                                                             |
| 🐣 Usuários             | Nao ha vagas a exibir.                                                           |
| O Sair                 | <mark>14</mark> 2                                                                |
|                        |                                                                                  |
|                        |                                                                                  |
|                        |                                                                                  |
|                        |                                                                                  |
|                        |                                                                                  |
|                        |                                                                                  |
|                        | ACESSE E ESCLAREÇA AS DÚVIDAS FREQUENTES DO EDITAL                               |
|                        | E-mail: contato@vagasprestarh.com.br<br>Prestarh - Todos os direitos reservados. |
|                        | Desenvolvido por 🔢                                                               |
|                        |                                                                                  |

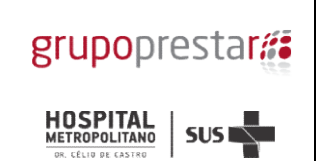

# 15° Selecione a vaga de seu interesse

| 🗋 Painel PRESTARH 🛛 🗙 🗋 P                       | restaRH - Hospital I 🗙 🔇 WhatsApp 🛛 X 🕐 GRUPO PRESTARH - I X 🖓 G formulário pop proce X 🕐 HMDCC - Hospital IV X 📃 🚊 🦷 🕻                                                                                                    | 5 ×    |
|-------------------------------------------------|----------------------------------------------------------------------------------------------------|--------|
| $\leftrightarrow$ $\ni$ C (i) vagasprestarh.com | m.br/vagas/add                                                                                                    | ☆ :    |
| 🛗 Apps 🗋 Jequiti Com Você 📑 F/                  | ACEBOOK Aline Eud 🛛 🛐 EUDORA Representar 🔹 🧐 WhatsApp 🔞 Instagram 🛛 🤪 PagSeguro - A soluçã                                                                                                    |        |
| grupoprestar## HOSPITAL                         | SUS REAL                                                                                                    |        |
| 🖶 Dashboard                                     | Nova vaga                                                                                                    |        |
| 🗸 Candidatar Vaga                               |                                                                                                    |        |
| 📥 Anexar documentos                             | PRINCIPAL / NOVA VAGA                                                                                                    |        |
| 🗅 Edital                                        | Vagas disponíveis                                                                                                    |        |
| 📥 Usuários                                      | Escolha uma vaga                                                                                                    | *      |
| • Sair                                          | Analista Administrativo/ ADM Hospitalar<br>Assistente Social<br>Auxiliar de Farmácia<br>Biomédico Agência Transfuncional<br>Enfermeiro Tentro Intensiva<br>Médico Anestesiologia<br>Médico Anestesiologia - ECO DOPLER - ECO CARDIOGRAFIA<br>Médico Cardiologia - ECO DOPLER - ECO CARDIOGRAFIA<br>Médico Cardiologia - ECO DOPLER - ECO CARDIOGRAFIA<br>Médico Neurocirvirgião<br>Médico Ortopedista<br>Médico Neurocirvirgião<br>Médico Ortopedista<br>Médico Ortopedista<br>Médico em Administração<br>Técnico em Contabilidade<br>Técnico em Radiologia<br>Técnico em Radiologia<br>Técnico em Radiologia |        |
|                                                 | E-mail: contato@vagaspréstarh.com.br<br>Prestarh - Todos os direitos reservados.<br>Desenvolvido por 👥                                                                                                    |        |
| Relatórios de Acedocx 个                         | Exibir to                                                                                                    | odos X |

# **16º** Clique em Anexar Documentos

| grupoprestar## HOSPITAL | sus 📲                                                                       |
|-------------------------|-----------------------------------------------------------------------------|
| 🖶 Dashboard             | Candidatar para Vaga                                                        |
| 🛩 Candidatar Vaga       |                                                                             |
| ▲ Anexar documentos     | 🕀 Candidatar                                                                |
| Edital                  | Vaga                                                                        |
| 🛎 Usuários              | Técnico em Enfermagem                                                       |
| ۵ Sair                  |                                                                             |
|                         | <mark></mark>                                                               |
|                         |                                                                             |
|                         |                                                                             |
|                         |                                                                             |
|                         |                                                                             |
|                         |                                                                             |
|                         |                                                                             |
|                         | ACESSE E ESCLAREÇA AS DÚVIDAS FREQUENTES DO EDITAL                          |
|                         | Telefone de contato: (31) 3465-3200<br>E-mail: contato@vagasprestarh.com.br |
|                         | Prestarh - Todos os direitos reservados.                                    |
|                         | Desenvolvido por                                                            |

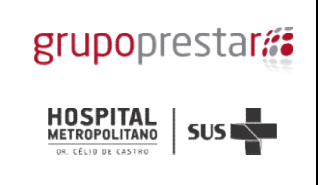

### 17º Clique na opção de Escolher arquivo referente a cada documento

18º Selecione no seu computador o documento descrito no Título do campo

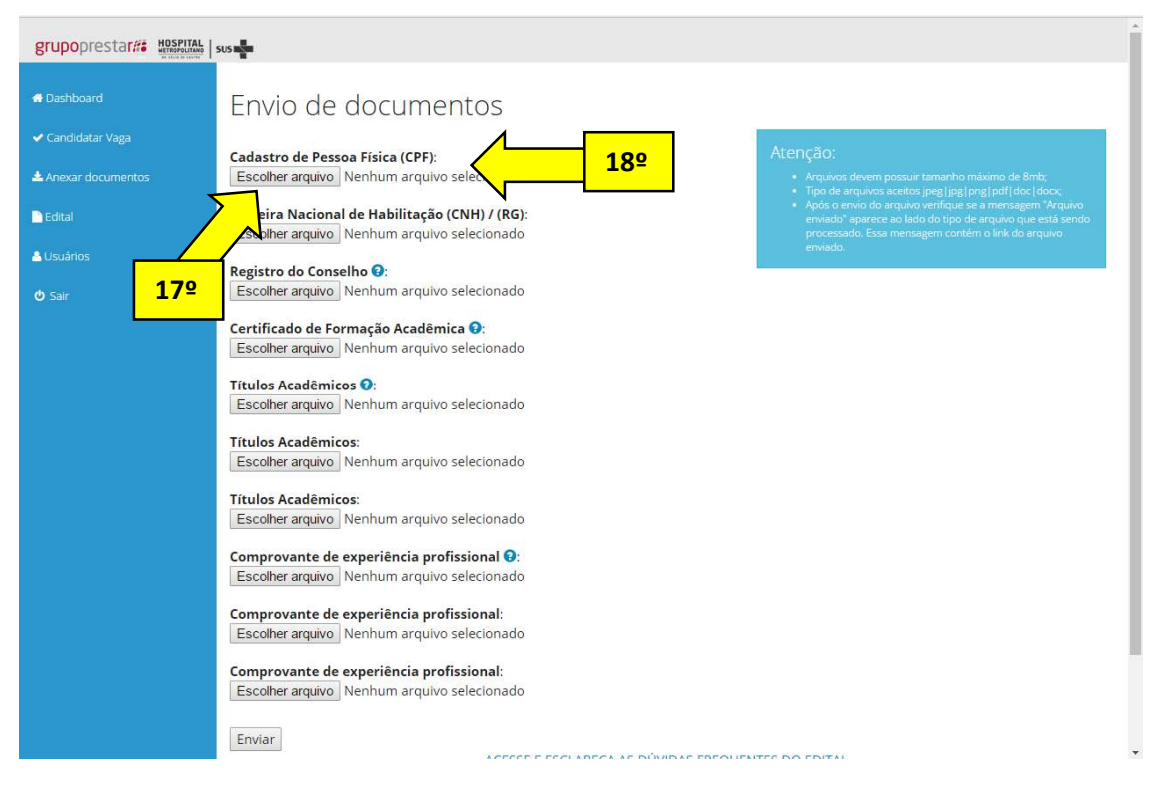

#### 19º Envie o Documento escaneado conforme Título do campo

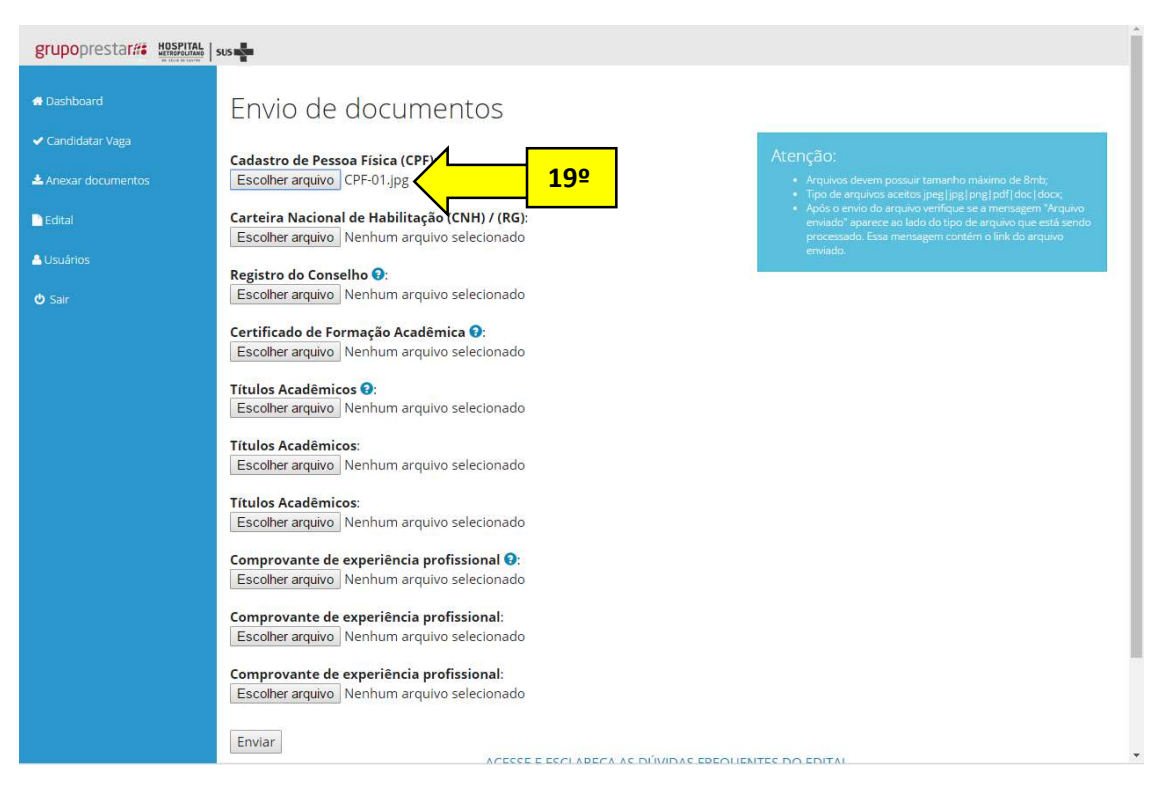

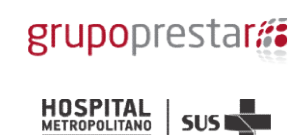

POP-INSC-HMDCCPRH-01 Estabelecido em 27-06-2017 Revisão 00

20º Repita a operação descrita no passo 19º para todos os campos exigidos para o cargo do seu interesse no edital

**Observação:** O mesmo campo pode ser usado para enviar mais de uma opção de documento, todos os arquivos serão recepcionados e arquivados pelo sistema. Apenas o último arquivo enviado pelo campo poderá ser consultado por você no sistema.

| grupoprestarii Hospital sus                                                          |                                                                                                    |  |
|--------------------------------------------------------------------------------------|----------------------------------------------------------------------------------------------------|--|
| 🖶 Dashboard                                                                          | Envio de documentos                                                                                                    |  |
| <ul> <li>✓ Candidatar Vaga</li> <li>▲ Anexar documentos</li> <li>■ Edital</li> </ul> | Cadastro de Pessoa Física (CPF):     Escolher arquivo:     CPF-01.jpg       Carteira Nacional de Habilitação (CNH) / (RG):     - Arquivos devem possuir tamanho máximo de 8mb;       Carteira Nacional de Habilitação (CNH) / (RG):     - Arquivos devem possuir tamanho máximo de 8mb; |  |
| ≜ Usuários<br>O Sair                                                                 | Escolher arquivo Nenhum arquivo selecionado Registro do Conselho : Escolher arquivo Nenhum arquivo selecionado Contra do Selecionado Contra do Selecionado Contra do Selecionado                                                                                                    |  |
| J                                                                                    | Certificado de Formação Acadêmico VI         Escolher arquivo         Nenhum arquivo selecionado         Títulos Acadêmicos VI         Escolher arquivo         Nenhum arquivo selecionado         20º                                                                                  |  |
|                                                                                      | Títulos Acadêmicos:         Escolher arquivo         Nenhum arquivo selecionado         Títulos Acadêmicos:         Escolher arquivo         Nenhum arquivo selecionado                                                                                                    |  |
|                                                                                      | Comprovante de experiência profissional 0:<br>Escolher arquivo Nenhum arquivo selecionado                                                                                                    |  |
|                                                                                      | Comprovante de experiencia profissional:<br>Escolher arquivo Nenhum arquivo selecionado<br>Comprovante de experiência profissional:<br>Escolher arquivo Nenhum arquivo selecionado                                                                                                    |  |
|                                                                                      |                                                                                                    |  |

## 21º Clique em Enviar

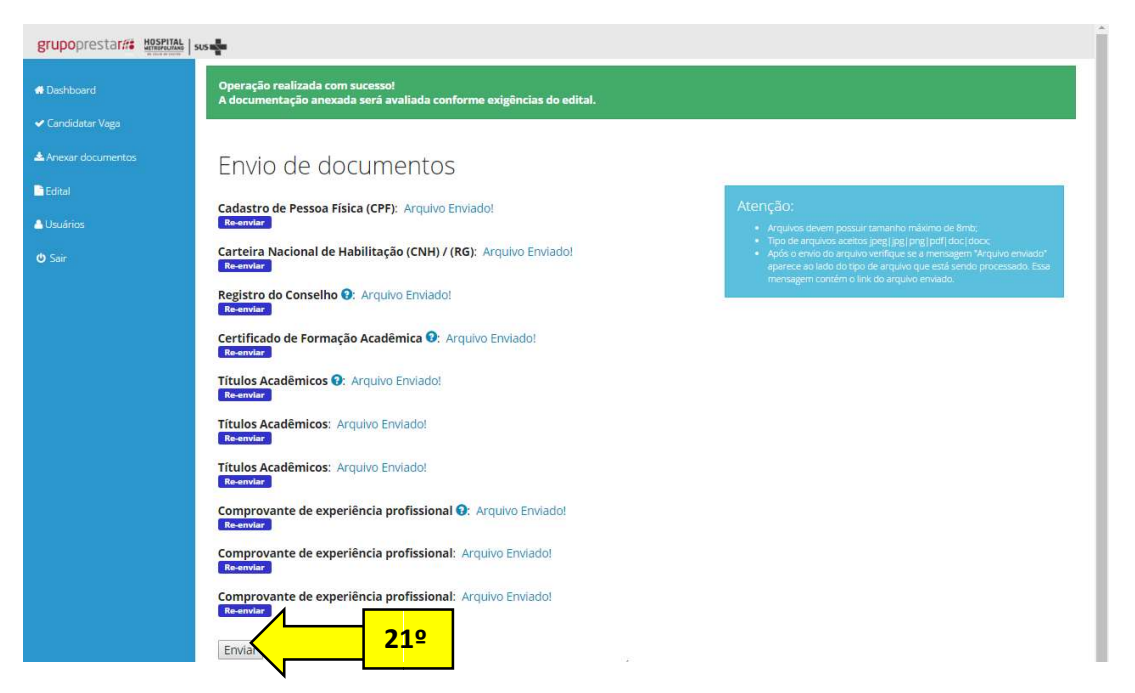

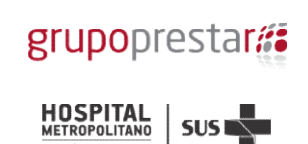

Após a realização do processo descrito acima e da inserção de todos os documentos exigidos no Edital o seu processo de inscrição estará concluído.

# 22º Clique em Sair

| grupoprestar## HOSPITAL SUS |                                                                                                    |                                                                                                    |  |
|-----------------------------|----------------------------------------------------------------------------------------------------|----------------------------------------------------------------------------------------------------|--|
| Dashboard                   | Operação realizada com sucesso!<br>A documentação anexada será avaliada conforme exigências do edital. |                                                                                                    |  |
| 🛩 Candidatar Vaga           |                                                                                                    |                                                                                                    |  |
| 📥 Anexar documentos         | Envio de documentos                                                                                    |                                                                                                    |  |
| Edital                      | Cadastra da Bassas Física (CDE): Arculus Emiladal                                                      | Atenção                                                                                                    |  |
| 🔺 Usuários                  | Re-enviar                                                                                              | Arquivos devem possuir tamanho máximo de 8mb;                                                                                                    |  |
| 🕲 Sair                      | Carteira Nacional de Habilitação (CNH) / (RG):<br>Escolher arquivo Nenhum arquivo selecionado          | <ul> <li>Tipo de arquivos aceitos joeg (pg (png (pdf) doc) (doc);</li> <li>Após o envio do arquivo verifique se a mensagem "Arquivo enviado"<br/>aparece ao lado do tipo de arquivo que está sendo processado. Essa<br/>mensagem contrám o línk do arquivo previado.</li> </ul> |  |
|                             | Registro do Conselho 🕢:<br>Escolher arquivo Nenhum arquivo selecionado                                 |                                                                                                    |  |
|                             | Certificado de Formação Acadêmica 🕢<br>Escolher arquivo Nenhum arquivo selecionado                     |                                                                                                    |  |
|                             | Títulos Acadêmicos 📀:<br>Escolher arquivo Nenhum arquivo selecionado                                   |                                                                                                    |  |
|                             | Títulos Acadêmicos:<br>Escolher arquivo Nenhum arquivo selecionado                                     |                                                                                                    |  |
|                             | Títulos Acadêmicos:<br>Escolher arquivo Nenhum arquivo selecionado                                     |                                                                                                    |  |
|                             | Comprovante de experiência profissional<br>Escolher arquivo Nenhum arquivo selecionado                 |                                                                                                    |  |
|                             | Comprovante de experiência profissional:<br>Escolher arquivo Nenhum arquivo selecionado                |                                                                                                    |  |
|                             | Comprovante de experiência profissional:<br>Escolher arquivo Nenhum arquivo selecionado                |                                                                                                    |  |
|                             |                                                                                                    |                                                                                                    |  |

## Confira o resultado nos sites:

www.hmdcc.com.br

www.grupoprestarh.com.br

www.vagasprestarh.com.br